# Liebert<sup>®</sup> PSA<sup>™</sup> Quick-Start Guide - 500VA/650VA, 230V

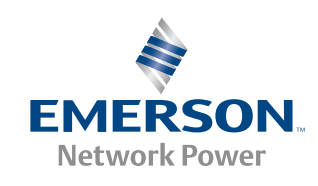

## **IMPORTANT SAFETY INSTRUCTIONS**

- Do not connect equipment that may overload the UPS or demand half-wave rectification, such as a laser printer.
- Connect the UPS only to an earthed / grounded socket that meets electrical safety guidelines.
- Locate the UPS near a wall socket. Do not use an extension cord between the UPS and the socket.
- Use CE-marked cables only for connections between mains, the UPS and equipment.
- The Liebert PSA has been designed for small office/home office use only; it is NOT recommended for use in life-support applications.
- In the event of an emergency, press the OFF button and disconnect the power cord from the AC mains to properly disable the UPS.
- Do not attach power strips or surge suppressors to the UPS.
- Do not attempt to service any parts inside the UPS except the batteries. Failure to adhere to this could cause personal injury or equipment malfunction and void the warranty.
- For technical support:
- · Visit www.liebert.com or
- · Send an e-mail to upstech@emersonnetworkpower.com.

# SETUP

## Step 1 Inspect the Package

Inspect the package and the UPS upon receipt. Notify the carrier and dealer of visible damage.

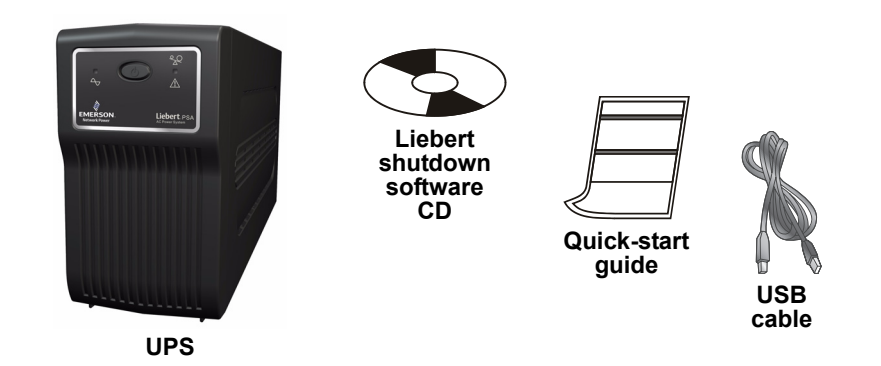

## Step 2 Decide Where to Place the UPS

The UPS must be placed indoors, protected from water, direct sunlight and excessive heat.

Provide at least 100mm (4") of clearance on all sides of the unit for proper ventilation.

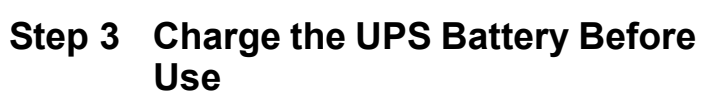

The UPS battery is not charged before shipping. It MUST be charged before use.

Connect a user-supplied power cord from the UPS to a wall socket and charge for at least eight hours.

Note: If battery is placed in storage, charge the battery every six months if kept at -15°C to +29°C (5°F to 85°F)—or every three months if kept at 30°C (86°F) or higher.

Figure 1 - Front Panel LEDs

## Step 4 Start the UPS

After the battery is fully charged:

- Turn on the UPS by pressing the On/Off button (see Figure 1 below). LED 1 should be illuminated (green), indicating the UPS is operating in Normal Mode.
- Step 5 Connect the Loads

The UPS has three battery backup sockets that provide power when the UPS operates on battery (see Figure 2 below).

Plug the loads into the battery backup sockets on the rear of the UPS.

Caution: Do not connect a laser printer to the UPS.

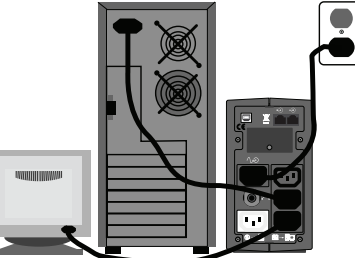

## Step 6 Connect the Network Surge Protection

The UPS has two RJ-45 jacks for network lines (see Figure 2 below).

Connect a single-line network cable into the RJ-45 network surge protection IN jack on the rear of the UPS

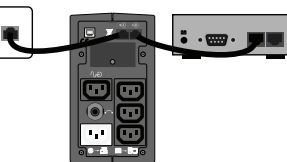

Connect an RJ-45 cable from the OUT jack on the rear of the UPS to a port on a PC or network device such as a router.

### Step 7 Set Up Liebert shutdown software

To start using the Liebert shutdown software:

- Install the Liebert shutdown software. See the software user manual for installation instructions.
- Connect one end of the USB cable (supplied) to the USB port on the rear of the UPS. Connect the other end to a USB port on the computer. See the software user manual for operating instructions.

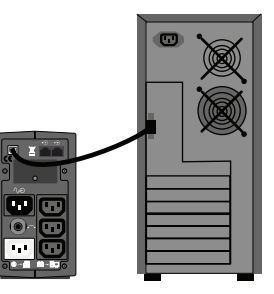

# **UPS CONTROLS AND CONNECTIONS**

## Figure 2 - Rear Panel

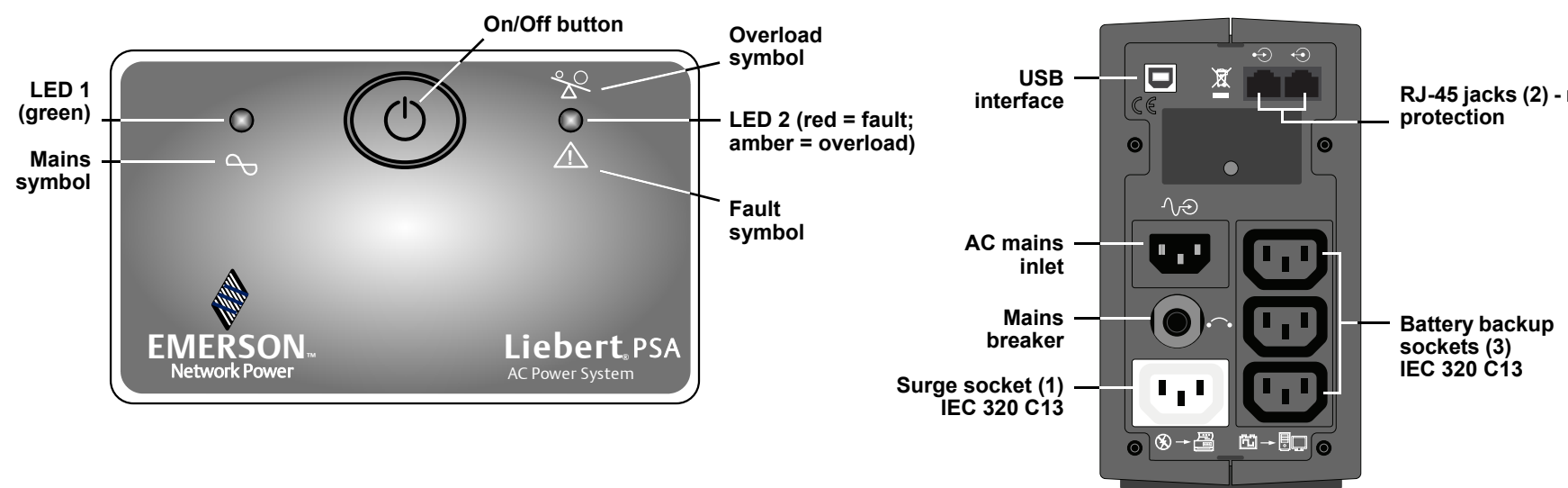

RJ-45 jacks (2) - network

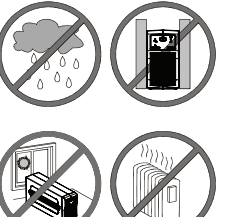

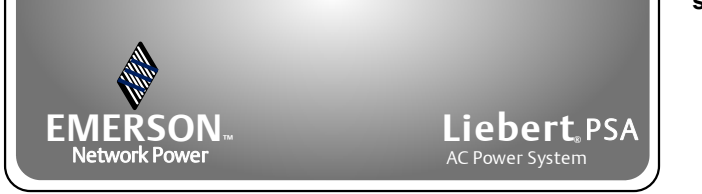

#### **UPS Status, Alarm Conditions and Alerts**

| Condition           | LED   | Color | Solid/Flashing                                           | Audible Alarm                     |
|---------------------|-------|-------|----------------------------------------------------------|-----------------------------------|
| Normal Mode         | LED 1 | Green | Solid (steady glow)                                      | (None)                            |
| Battery Mode        | LED 1 | Green | Flashes every 3 seconds                                  | Every 3 seconds                   |
| Battery Low         | LED 1 | Green | Flashes every 1 second till end of discharge (EOD)       | Every 1 second                    |
| Overload            | LED 2 | Amber | Solid (steady glow) until load drops or breaker trips    | Continuous                        |
| Battery Replacement | LED 2 | Red   | Flashes every 1 second for 5 seconds only                | Every 1 second for 5 seconds only |
| Fault               | LED 2 | Red   | Solid (steady glow) until UPS shuts down after 5 seconds | Continuous until UPS shuts down   |

# **REPLACING THE BATTERY**

To replace the battery:

- 1. Turn off all connected loads, then turn off the UPS (batteries are NOT hot-swappable).
- 2. Use a Phillips head screwdriver to remove the two screws from the bottom edge of the front panel.
- 3. Slide the panel downward and remove it.
- 4. Gently pull the battery out of the UPS.
- 5. Remove the black wire from the negative (-) terminal and the red wire from the positive (+) terminal.
- 6. Verify that the replacement battery matches the dimensions and battery type in the **Specifications** section below.
- Connect the battery leads to the new battery. Be sure to reconnect the red wire to the positive (+) terminal and the black wire to the negative (-) terminal.

**Note:** Small sparks may occur at the battery connectors during reconnection.

- 8. Slide the battery into the UPS.
- 9. Slide the front panel upward and replace the two screws from Step 2.

Dispose of the old battery properly at an appropriate recycling facility.

# 

# TROUBLESHOOTING

If the UPS malfunctions during operation, check the following chart for proper adjustment. For further assistance, please contact your local Emerson Network Power representative.

| Problem                                                              | Possible Causes                                          | Solutions                                                                                  |
|----------------------------------------------------------------------|----------------------------------------------------------|--------------------------------------------------------------------------------------------|
|                                                                      | The UPS may not be turned on.                            | Press the On/Off button to turn on the UPS.                                                |
| Mains is normal, but LED 1 is not illuminated.                       | The power cord may not be connected properly.            | • Connect the power cord securely into a wall socket.                                      |
|                                                                      | The upstream mains circuit breaker may be tripped.       | Reset the circuit breaker.                                                                 |
| LED 1 flashes (green) every 3 seconds, but there is no output power. | Battery voltage may be too low.                          | Recharge the UPS for 8 hours.                                                              |
| Alarm buzzer beeps continuously although mains is normal.            | The UPS may be overloaded (check LED 2).                 | Disconnect some equipment from the UPS.                                                    |
| UPS does not provide expected backup time.                           | The UPS battery reached end of life.                     | Replace the internal battery.                                                              |
| The UPS is on and connected to mains, but fails to operate properly. | Utility power may be outside the unit's operating range. | <ul> <li>If mains is normal, try reconnecting mains and<br/>restarting the UPS.</li> </ul> |

## **SPECIFICATIONS**

| Model Number                          | PSA500MT3-230U                  | PSA650MT3-230U                  |  |  |  |  |
|---------------------------------------|---------------------------------|---------------------------------|--|--|--|--|
| Capacity (VA/W)                       | 500/300                         | 650/390                         |  |  |  |  |
| Net Weight, kg (lb.)                  | 6.0 (13.2)                      | 6.5 (14.3)                      |  |  |  |  |
| Shipping Weight, kg (lb.)             | 7.0 (15.4)                      | 7.5 (16.5)                      |  |  |  |  |
| Dimensions - W x D x H, mm (in.)      | 95 x 356 x 171 (3.7 x 14 x 6.7) |                                 |  |  |  |  |
| On-Line Mains Voltage                 | 160-287VAC                      |                                 |  |  |  |  |
| On-Line Frequency                     | 50/60Hz ±5Hz                    |                                 |  |  |  |  |
| Output Voltage (Mains Normal)         | Typical 185-252VAC              |                                 |  |  |  |  |
| Output Voltage (Battery Operation)    | 230VAC ±5%                      |                                 |  |  |  |  |
| On-Battery Wave Form                  | Stepped sinewave                |                                 |  |  |  |  |
| Battery Type - VDC x Ah x Quantity    | 12V x 7.2Ah x 1                 |                                 |  |  |  |  |
| Typical Recharge Time                 | 6-8 hours to 90%                |                                 |  |  |  |  |
| Battery Run Time*                     | 15-30 minutes                   |                                 |  |  |  |  |
| Audible and Visual                    | Audible alarm / LED             |                                 |  |  |  |  |
| Backup Sockets                        | IEC 320 C13 (3)                 |                                 |  |  |  |  |
| Surge Sockets                         | IEC 320 C13 (1)                 |                                 |  |  |  |  |
| Operating Temperature, °C (°F)        | 0 to 40 (32 to 104)             |                                 |  |  |  |  |
| Storage Temperature, °C (°F)          | -15 to 40 (5 to 104)            |                                 |  |  |  |  |
| Operating / Storage Relative Humidity | 0%-90%, non-condensing          |                                 |  |  |  |  |
| EMI Classification                    | Class B                         |                                 |  |  |  |  |
| Agency                                |                                 |                                 |  |  |  |  |
| Safety                                | IEC620                          | )40-1-1                         |  |  |  |  |
| Transportation                        | ISTA Procedure                  | ISTA Procedure 1A Certification |  |  |  |  |

\* Battery run time may vary depending on load

# **BATTERY REPLACEMENT**

- · Servicing of batteries should be performed or supervised by personnel knowledgeable about batteries and required precautions.
- When replacing batteries, replace with the same type and number of batteries or battery packs.

## CAUTION

Do not dispose of batteries in a fire. The batteries may explode.

# **CAUTION**

Do not open or mutilate batteries. Released electrolyte is harmful to the skin and eyes. It is toxic. This product is also designed for IT power systems with phase-to-phase voltage 230V.

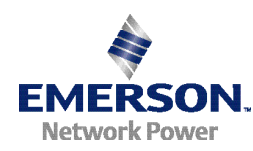

© 2008 Liebert Corporation All rights reserved throughout the world. Specifications subject to change without notice. ® Liebert is a registered trademark of Liebert Corporation. All names referred to are trademarks or registered trademarks of their respective owners. SLI-23300\_REV01\_08-08

#### **Technical Support / Service**

800-222-5877 (Outside U.S. 614-841-6755) upstech@emersonnetworkpower.com **Web site:** www.liebert.com

#### **United States**

1050 Dearborn Drive P.O. Box 29186 Columbus, OH 43229